# 기존 CBW 네트워크에 AP 또는 ME 추가

## 목표

이 문서에서는 기존 Cisco CBW(Business Wireless) 네트워크에 기본 AP(Capable Access Point) 또는 ME(Mesh Extender)를 추가하는 방법을 설명합니다.

적용 가능한 디바이스 | 펌웨어 버전

- CBW 140AC(데이터 시트) | 10.6.1.0 (최신 다운로드)
- CBW 145AC(데이터 시트) | 10.6.1.0 (최신 다운로드)
- CBW 240AC(데이터 시트) | 10.6.1.0(최신 다운로드)
- CBW 141ACM Mesh Extender<u>(데이터 시트)</u> | 10.6.1.0(<u>최신 다운로드</u>)
- CBW 142ACM Mesh Extender(데이터 시트) | 10.6.1.0(최신 다운로드)
- CBW 143ACM Mesh Extender(데이터 시트) | 10.6.1.0(최신 다운로드)

목차

- <u>설정에 중요</u>
- <u>새 기본 지원 AP 추가</u>
- <u>메시 익스텐더 추가</u>
  - <u>추가 메시 익스텐더 추가</u>
    - <u>한 네트워크에서 다른 네트워크로 ME 이동</u>
    - <u>첫 번째 Mesh Extender 추가</u>

## 소개

CBW 네트워크가 가동되고 있으며 정말 환상적입니다. 이제 다른 AP 또는 ME를 추가하려고 합니다. 잘됐다, 어서 가자!

설정에 중요

- 새 AP 또는 ME는 동일한 VLAN/서브넷에 있어야 합니다.
- 나중에 고정 주소로 변경할 경우에도 초기 설치 프로세스에 DHCP 서버를 켜십시오.

# 새 기본 지원 AP 추가

다른 기존 네트워크에서 AP를 이동할 경우 기존 컨피그레이션을 지우려면 <u>공장 재설정</u> 을 <u>수행해야</u> 합니다.

새로운 140AC, 145AC 또는 240AC AP를 연결합니다. 새 AP의 펌웨어는 다른 AP에서 가져오면 자동으로 업데이트됩니다. 업데이트되면 새 AP가 네트워크에 연결됩니다. 그 렇게 간단해!

# 메시 익스텐더 추가

새 141ACM, 142ACM 또는 143ACM ME를 추가하기 전에 기본 AP 웹 UI에서 몇 가지 작업을 수행해야 합니다.

- ME의 MAC 주소를 허용 목록에 추가
- 메쉬가 활성화되어 있는지 확인합니다. 이는 Wireless Settings(무선 설정) > Mesh(메시) 아래에서 찾을 수 있습니다.

추가 메시 익스텐더 추가

이미 하나 이상의 ME가 네트워크에 설치되어 실행 중인 경우 이 시점에서는 새로운 ME를 추가하는 것이 쉽습니다. 그냥 꽂기만 해! 펌웨어가 업데이트되고 네트워크에 연 결됩니다.

한 네트워크에서 다른 네트워크로 ME 이동

다른 네트워크에서 ME를 제거하는 경우 새 네트워크에 연결하기 전에 <u>공장 재설정을 수</u> <u>행해야</u> 합니다. 네트워크에 처음 ME가 있는 경우 <u>다음 섹션</u>의 단계를 따릅니다. 네트워 크에 대한 첫 번째 ME가 아닐 경우 기존 ME가 새 ME에 소프트웨어를 제공하므로 연결 하기만 하면 됩니다!

첫 번째 Mesh Extender 추가

기존 네트워크에 ME가 없는 경우 몇 가지 추가 단계를 수행해야 합니다. 첫 번째 메시 익스텐더는 이미 설치된 기본 지원 AP보다 오래된 펌웨어가 있을 가능성이 높으므로 네 트워크에 연결하지 못합니다.

인터넷에 연결되어 있는 경우 Cisco.com에서 소프트웨어 업데이트를 자동 업데이트하 도록 설정할 수 있습니다.

#### Cisco.com을 통해 소프트웨어 업데이트

Cisco.com을 통해 소프트웨어를 업데이트하는 것이 가장 쉬운 방법입니다.

#### 1단계

Transfer Mode 드롭다운 목록에서 Cisco.com을 선택합니다.

| Transfer Mode                   | Cisco.com 🔹 |
|---------------------------------|-------------|
| Automatically Check For Updates | HTTP        |
|                                 | TFTP        |
| Last Software Check             | SFTP        |
| Latest Software Release         | Cisco.com   |

기본 AP가 소프트웨어 업데이트를 자동으로 확인하도록 설정하려면 Automatically Check for Updates 드롭다운 목록에서 **Enabled**(활성화됨)를 선택합니다. 기본적으로 활 성화되어 있습니다.

| Transfer Mode                   | Cisco.com 🗸 |   |
|---------------------------------|-------------|---|
| Automatically Check For Updates | Enabled •   | ) |

#### 3단계

저장을 **클릭합니다**. 이렇게 하면 *전송 모드*에서 변경한 항목이나 변경 사항이 저장되고 *자동 업데이트 확인* 필드가 저장됩니다.

| Software Update                 |                          |           |
|---------------------------------|--------------------------|-----------|
| ✓ Version 10.4.1.0              |                          |           |
|                                 |                          |           |
| Transfer Mode                   | Cisco.com •              |           |
| Automatically Check For Updates | Enabled -                |           |
| Last Software Check             | Sat Feb 27 04:40:25 2021 | Check Now |
| Latest Software Release         | Up-to-date               | 0         |
| Recommended Software Release    | Up-to-date               | 0         |
| Save                            | Update Abort             |           |

Last *Software Check*(마지막 소프트웨어 확인) 필드에는 마지막 자동 또는 수동 소프트 웨어 확인 시간의 타임스탬프가 표시됩니다. "?"를 클릭하여 표시된 릴리스의 릴리즈 노 트를 볼 수 있습니다. 아이콘 옆에 있습니다.

| Software Up | date     |
|-------------|----------|
| ✤ Version   | 10.4.1.0 |
|             |          |

Check Now(지금 확인)를 클릭하면 언제든지 소프트웨어 검사를 수동으로 실행할 수 *있* 습니다.

| Transfer Mode                   | Cisco.com 🔹              |           |
|---------------------------------|--------------------------|-----------|
| Automatically Check For Updates | Enabled •                |           |
| Last Software Check             | Sat Feb 27 04:40:25 2021 | Check Now |
| Latest Software Release         | Up-to-date               | 8         |
| Recommended Software Release    | Up-to-date               | 0         |
| Save                            | Update Abort             |           |

### 5단계

소프트웨어 업데이트를 계속하려면 Update(**업데이트**)를 클릭합니다.

| Transfer Mode                   | Cisco.com •              |           |
|---------------------------------|--------------------------|-----------|
| Automatically Check For Updates | Enabled •                |           |
| Last Software Check             | Tue Apr 21 13:07:11 2020 | Check Now |
| Latest Software Release         | 10.0.1.0                 | 0         |
| Recommended Software Release    | 10.0.1.0                 | 0         |
| Save                            | Update Abort             |           |

*소프트웨어 업데이트 마법사*가 나타납니다. 마법사는 다음 세 개의 탭을 순서대로 안내 합니다.

- Release(릴리스) 탭 권장 소프트웨어 릴리스 또는 최신 소프트웨어 릴리스로 업데이트 할지 지정합니다.
- Update(업데이트) 탭 AP를 재설정해야 하는 시기를 지정합니다. 지금 바로 끝내거나 나 중에 예약하도록 선택할 수 있습니다. 이미지 사전 다운로드가 완료된 후 기본 AP가 자동 으로 재부팅되도록 설정하려면 Auto Restart(자동 재시작) 확인란을 선택합니다.
- 확인 탭 선택 사항을 확인합니다.

마법사의 지침을 따릅니다. *확인*을 클릭하기 전에 언제든지 원하는 탭으로 돌아갈 수 있 습니다.

| Cisco.com Software Update Wizard |        |         |  |  |
|----------------------------------|--------|---------|--|--|
| Release                          | Update | Confirm |  |  |
|                                  | -      |         |  |  |

확인을 **클릭합니다**.

| Cisco                 | .com Software Update Wizard                                                                                    |
|-----------------------|----------------------------------------------------------------------------------------------------|
| Release               | Update Confirm                                                                                                 |
| You have              | selected:                                                                                                    |
| Update (              | Cisco Business Wireless APs to the recommended software                                                        |
| A                     | AP will be reset after all Access Points are updated                                                           |
|                       | Confirm Cancel                                                                                                 |
| <b>소프</b><br>니다       | . <b>트웨어 업데이트</b> 페이지에서 업데이트의 상태 및 진행 상황을 모니터<br>·. 업데이트가 진행되면 다음 데이터가 표시됩니다.                                  |
| •<br>•<br>•<br>•<br>• | 네트워크에 있는 총 AP 수입니다.<br>다음 AP 수:<br>업데이트를 시작했습니다.<br>현재 업데이트 중입니다.<br>업데이트 완료<br>업데이트 대기 중입니다.<br>업데이트하지 못했습니다. |
| 또한                    | · 각 AP에 대해 다음 데이터를 사용하여 업데이트 진행률이 표시됩니다.                                                                       |
| •<br>•<br>•           | AP 이름<br>컬러 다운로드 비율<br>마지막 업데이트 오류<br>상태 - 소프트웨어 사전 다운로드, 완료 또는 실패<br>재시도 횟수                                   |
|                       | Image Status                                                                                                   |

|                   |                         | _                |                     |                   |           |                |
|-------------------|-------------------------|------------------|---------------------|-------------------|-----------|----------------|
| Total Number of   | Aps                     | 5                |                     |                   |           |                |
| Number of APs i   | nitiated                | 0                |                     |                   |           |                |
| Number of APs (   | Currently Being Updated | 2                |                     |                   |           |                |
| Number of APs (   | Completed               | 3                |                     |                   |           |                |
| Number of APs t   | hat are waiting/failed  | 0                |                     |                   |           |                |
|                   |                         |                  |                     |                   |           |                |
| Q Search          |                         |                  |                     |                   |           |                |
| AP Name           | АР Туре                 | AP Location      | Download Percentage | Last Update Error | State     | Retry Attempts |
| *AP4CBC.48C0.74B8 | Primary AP              | default location | 100%                | NA                | Completed | N/A            |

#### Abort(중단)를 클릭하여 기본 AP가 재부팅되기 전에 언제든지 진행 중인 소프트웨어 업 데이트를 중단할 수 *있습니다*.

| Transfer Mode                   | Cisco.com 🔹              |           |
|---------------------------------|--------------------------|-----------|
| Automatically Check For Updates | Enabled •                |           |
| Last Software Check             | Sat Feb 27 04:40:25 2021 | Check Now |
| Latest Software Release         | Up-to-date               | 0         |
| Recommended Software Release    | Up-to-date               | 0         |
| Save                            | Update Abort             |           |

업데이트는 간단하며 자동으로 이루어집니다. 그러나 네트워크를 스테이징 영역으로 사용하는 경우 HTTP를 사용하여 업데이트하는 것이 좋습니다.

#### HTTP를 사용하여 소프트웨어 업데이트

두 번째 옵션으로 소프트웨어를 업데이트하려면 다음 단계를 수행하십시오.

#### 1단계

<u>cisco.com</u>으로 이동합니다. 웹 사이트에서 **지원**을 클릭합니다. 추가할 ME에 따라 ACM141, ACM142 또는 ACM143을 입력합니다. 키보드에서 Enter를 클릭합니다. 드롭 다운 메뉴가 열립니다. Product **Support를 클릭합니다**.

| $\leftrightarrow$ $\rightarrow$ C $$ https://www.cisco.com (1) |                          | (i                  | i 🔓 💿 🗘       |
|----------------------------------------------------------------|--------------------------|---------------------|---------------|
|                                                                |                          | н                   | low to Buy 🔒  |
| CISCO Products and Services                                    | 2<br>Solutions Support L | .earn Partners      | Explore Cisco |
| Support Home                                                   | 3                        | Find Products and I | Downloads     |
| Products and Downloads                                         | ACM141                   |                     |               |
|                                                                |                          |                     |               |

#### 2단계

Downloads(**다운로드**)를 선택하고 사용 가능한 최신 버전을 선택합니다.

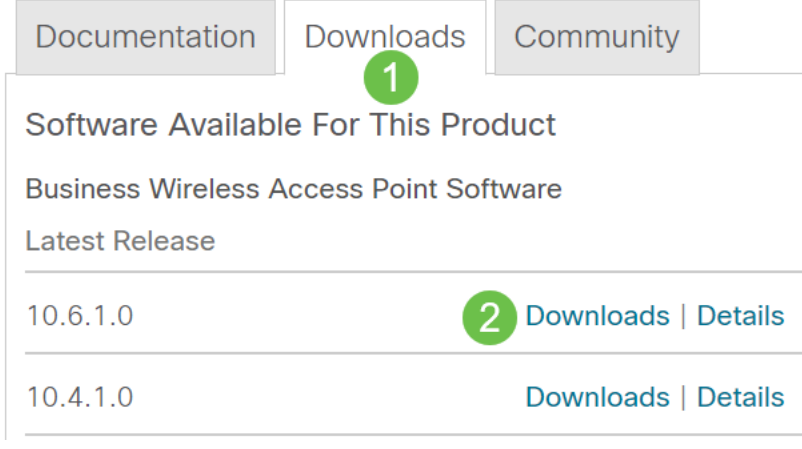

PC에서 파일을 추출합니다. 프로세스는 다를 수 있습니다.

이 예에서 Windows는 운영 체제이며 7-Zip을 사용하여 파일을 추출합니다. Downloads(다운로드)로 **이동합니다.** CBW Bundle(CBW 번들)을 선택하고 Extract All(모두 추출)을 클릭합니다.

| 🚺   🗹 📕 🛨                                                                                      | Extract                 | CBW-Bundle | e-10.6.1.0      | —                |
|------------------------------------------------------------------------------------------------|-------------------------|------------|-----------------|------------------|
| File Home Share View                                                                           | Compressed Folder Tools |            |                 |                  |
| Documents Pictures HTML   Timesheets CDT Updates Music   Videos Desktop Downloads   Extract To |                         |            |                 |                  |
| $\leftarrow$ $\rightarrow$ $\checkmark$ $\uparrow$ $\blacksquare$ « Downlo » (                 | BW-Bundle-10.6.1.0      | ٽ ×        |                 | 0.6.1.0          |
| Name                                                                                           | Туре                    |            | Compressed size | Password pr Size |
| ap_supp_list.inc                                                                               | INC File                |            | 1 KB            | No               |
| ap1g5                                                                                          | File                    |            | 55,709 KB       | No               |
| 📄 ap1g5-capwap                                                                                 | File                    |            | 30,601 KB       | No               |
| apname_decoder.inc                                                                             | INC File                |            | 1 KB            | No               |
| version.info                                                                                   | INFO File               |            | 1 KB            | No               |

#### 4단계

Browse를 **클릭합니다**. 추출된 파일에 사용할 폴더를 선택합니다. Extract(추출**)를 클릭 합니다**.

| Extract Compressed (Zipped) Folders     |                |
|-----------------------------------------|----------------|
| Select a Destination and Extract Files  |                |
| Files will be extracted to this folder: | 1              |
| C:\Users\ \Downloads 2                  | Browse         |
|                                         |                |
|                                         | 3              |
|                                         | Extract Cancel |

#### 5단계

기본 AP의 Web User Interface(UI)에서 **Management(관리) > Software Update(소프트 웨어 업데이트)로 이동합니다**.

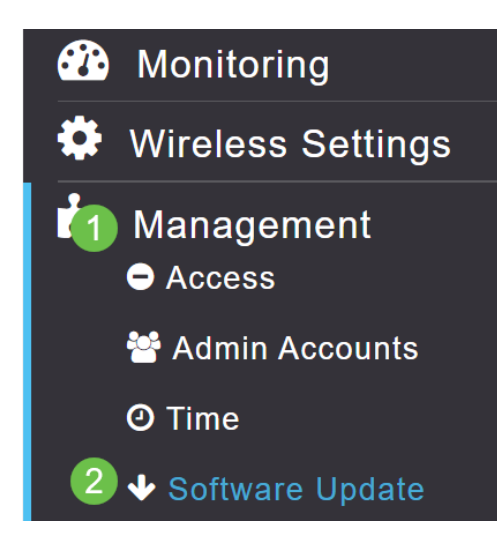

전송 모드로 HTTP를 선택합니다. Mesh *Extender 이미지*를 켜십시오. 파일을 PC에서 *ap1g5-capwap* 형식으로 추가하십시오. HTTP를 통해 첫 번째 메시 익스텐더를 업데이 트하려면 기본 AP에 펌웨어 버전 10.3.1.0 이상을 설치해야 합니다.

메시 익스텐더는 기본 AP에 앞서 업데이트해야 합니다.

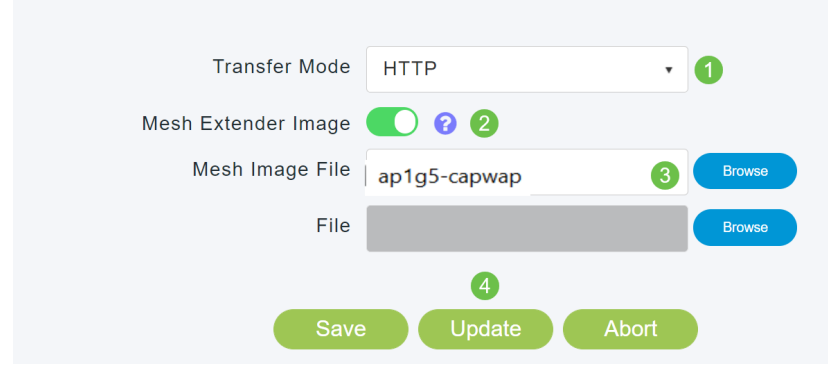

모두 준비되었습니다. 추가할 ME가 더 있습니까? 그냥 꽂기만 하면 돼! 추가 메시 익스 텐더는 방금 설치한 ME에서 올바른 펌웨어 버전을 가져오기만 하면 됩니다.

### 결론

확장된 무선 네트워크를 즐겨 보십시오!

빠른 질문. Cisco Business Wireless App을 사용하여 무선 네트워크를 관리하고 계십니 까? 이 툴은 뛰어난 툴이며 관리 작업을 쉽게 수행할 수 있습니다. <u>Cisco Business</u> <u>Wireless App에 대해 익히거나 App Store</u> 또는 <u>Google Play</u>에서 앱을 <u>다운로드하십시</u> <u>오</u>.